# Istruzioni per la Stampa dei Rapporti di Stato MFP3

1. Dalla schermata principale scorrere a destra e selezionare strumenti di supporto

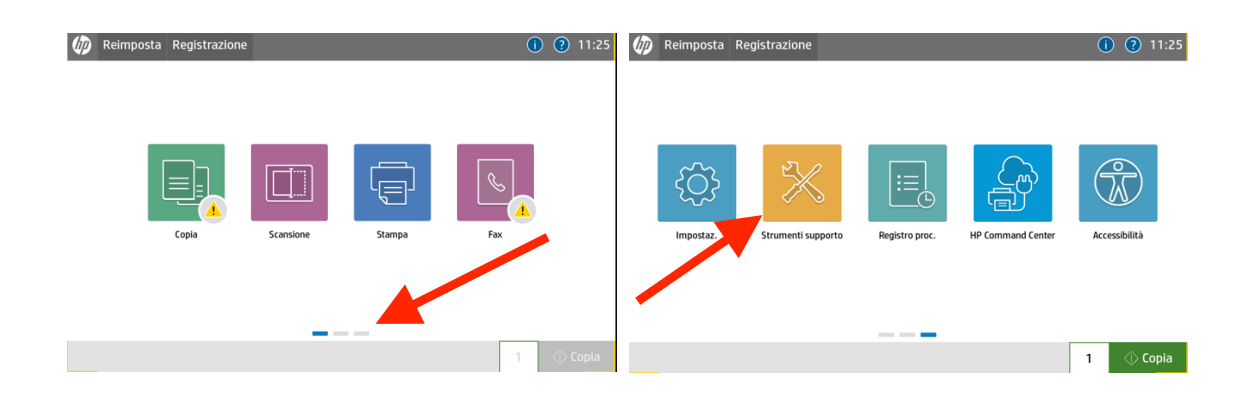

2. Scegliere risoluzione dei problemi e successivamente Rapporti

| 🏠 🕤 Strumenti supporto | 0                                  | 🏠 🕤 Strumenti supporto       | 0                                                         |
|------------------------|------------------------------------|------------------------------|-----------------------------------------------------------|
| Strumenti supporto     | Scegliere un elemento dall'elenco. | Kisol. problemi              | Questo menu consente di risolvere i problemi riscontrati. |
| Manutenzione $\rangle$ |                                    | Rapporti                     | <b>—</b>                                                  |
| Risol. problemi        |                                    | Pagg. qual. stampa $>$       |                                                           |
| Servizio 🍙             |                                    | Registro eventi              |                                                           |
|                        |                                    | Pagina percorso carta        |                                                           |
|                        |                                    | Test diagnostici             |                                                           |
|                        |                                    | Recupera dati di diagnostica |                                                           |
|                        |                                    | Dati diagnostici aggiuntivi  |                                                           |
|                        |                                    |                              |                                                           |
|                        |                                    |                              |                                                           |
|                        |                                    |                              |                                                           |
|                        |                                    |                              |                                                           |

- 3. Selezione pagina di configurazione e successivamente :
  - 1. Pagina Stato materiali di consumo
  - 2. Pagina Utilizzo
  - 3. Premere in basso a destra sul simbolo della stampante

| 🏠 🕤 Strumenti supporto         | 0                                         | 🏠 👈 Strumenti supporto         | 0                                         |
|--------------------------------|-------------------------------------------|--------------------------------|-------------------------------------------|
| < Rapporti                     | A Pagine di configurazione/stato          | < Rapporti                     | A Pagine di configurazione/stato          |
| Pagine di configurazione/stato | Mappa menu Impostazioni                   | Pagine di configurazione/stato | Mappa menu Impostazioni                   |
| Altre pagine                   | Pagina impostazioni correnti              | Altre pagine                   | Pagina impostazioni correnti              |
|                                | Pagina di configuraz.                     |                                | Pagina di configuraz.                     |
|                                | Pagina Istruzioni per la connessione      |                                |                                           |
|                                | Pag. stato mat. di cons.                  |                                | Pag. stato mat. di cons.                  |
|                                | Pagina utilizzo                           |                                | Pagina utilizzo                           |
|                                | Pagina directory file                     |                                | Paoina directory file                     |
|                                | Pagina stato servizi Web                  |                                | Pagina stato servizi Web                  |
|                                | Pagina di configurazione di HP Flex Build |                                | Pagina di configurazione di HP Flex Build |
|                                | Registro eventi                           |                                | Registro eventi                           |
|                                | Annulla 🛄 🖼 🗐                             |                                | Annulla 📮 🖽 🚍                             |
|                                |                                           |                                |                                           |
|                                |                                           |                                |                                           |

# Pag. stato mat. di cons.

## HP LaserJet MFP E82670

Pagina 1

Cartuccia nero Ordina W9085MC

| Installato:                           | W9085MC                    |
|---------------------------------------|----------------------------|
| Stato:                                | OK                         |
| N. stimato di pag. restanti:†         | >48000                     |
| Numero di serie:                      | CNE6W908560001660AW170235  |
| Pagine stampate con mat. di consumo:  | :* 273                     |
| Data prima installazione:             | 20241112                   |
| Ultimo uso:                           | 20241123                   |
| Applicazione della cartucci(ac) Hewle | tt Packard Dev Co LP, 2020 |

| Unità di raccolta toner<br>Ordina W9016MC |    |
|-------------------------------------------|----|
| Stato:                                    | OK |
| Cupitring 1                               |    |

Cucitrice 1 Ordina Y1G14A Stato: 0K

### Informazioni sull'ordinazione

I materiali di consumo HP possono essere ordinati su Internet (http://www.hp.com/go/mysupplies), online attraverso il software del prodotto o contattando un rivenditore autorizzato.

### Informazioni sul riciclaggio

Restituire i materiali di consumo HP originali per il riciclo a HP. Per ulteriori informazioni, visitare il sito www.hp.com/go/recycle

### Nota

100%\*

\* Solo approssimativo, varia in base ai tipi di documenti stampati e ad altri fattori.

† HP utilizza il primo 20% della cartuccia per calcolare le pagine rimanenti.

Italian (Italy)

# Pagina utilizzo

## HP LaserJet MFP E82670

Pagina 1

## Informazioni periferica

Numero di serie prodotto: CZBBS78199 Nome prodotto: HP LaserJet MFP E82670 Nickname: HP LaserJet MFP E82670

### Stampe

|                 | Stampa |        |
|-----------------|--------|--------|
| Formato carta   | Unità  | Totale |
| A4 (210x297 mm) | 1.0    | 217    |
| Totale          |        | 217    |
|                 | Copia  |        |
| Formato carta   | Unità  | Totale |

| Formato carta   | Unità | Totale |
|-----------------|-------|--------|
| A3 (297x420 mm) | 2.0   | 1      |
| A4 (210x297 mm) | 1.0   | 8      |
| Totale          |       | 9      |
|                 |       |        |

## Stampe equivalenti (Lettera/A4)

|                 | Totale |
|-----------------|--------|
| Stampa          | 217.0  |
| Copia           | 10.0   |
| Fax             | 0.0    |
| Totale generale | 227.0  |
|                 | Totale |
| Fronte/retro*   | 82.0   |

\* I conteggi Fronte/retro sono inclusi nella tabella Impressioni equivalenti totali (Lettera/A4)

## Conteggio scansioni per dimensione

| Formato carta                     | Totale |
|-----------------------------------|--------|
| Lettera (8,5x11)                  | 0      |
| Legale (8,5x14)                   | 0      |
| Executive (7,25x10,5)             | 0      |
| Statement (5.5x8.5)               | 0      |
| Ledger (11x17)                    | 0      |
| 3x5                               | 0      |
| 4x6                               | 0      |
| 5x7                               | 0      |
| 5x8                               | 0      |
| Oficio (8,5x13)                   | 0      |
| Oficio (216x340 mm)               | 0      |
| A3 (297x420 mm)                   | 1      |
| A4 (210x297 mm)                   | 4      |
| A5 = (148x210 mm)                 | 0      |
| A6 (105x148 mm)                   | 0      |
| A4-R (215x305 mm)                 | 0      |
| B4 (257x364 mm)                   | 0      |
| B5 (182x257 mm)                   | 0      |
| B6 (128x182 mm)                   | 0      |
| 10x15 cm                          | 0      |
| 16K (195x270 mm)                  | 0      |
| 16K (184x260 mm)                  | 0      |
| 16K (197 x 273 mm)                | 0      |
| Cartolina JIS (100x148 mm)        | 0      |
| Cartolina doppia JIS (148x200 mm) | 0      |
| Dimensioni scansione lunga        | 0      |
| Personalizzato                    | 0      |

## Conteggio scansioni per destinazione

|                 | Totale |
|-----------------|--------|
| Copia           | 5      |
| Invia           | 0      |
| Fax             | 0      |
| Totale generale | 5      |

25 Nov 2024 09:49:12

Italian (Italy)